EL USO DE ESTE SOFTWARE ES SOLO PARA LA CONFIGURACION DE LA GANANCIA Y EL ECUALIZADOR DEL EQUIPO.

### **ADVERTENCIA:**

LA MANIPULACION DE ESTE SOFTWARE, DEBE SER REALIZADO "SOLAMENTE" POR PERSONAL CALIFICADO EN EL AUDIO PROFESIONAL, YA QUE UN MAL USO DE ESTE SOFTWARE PUEDE DAÑAR EL MODULO DEL DSP, PERDIENDO ASÍ LA GARANTIA DEL EQUIPO.

# https://alldsp-oem.com/software/

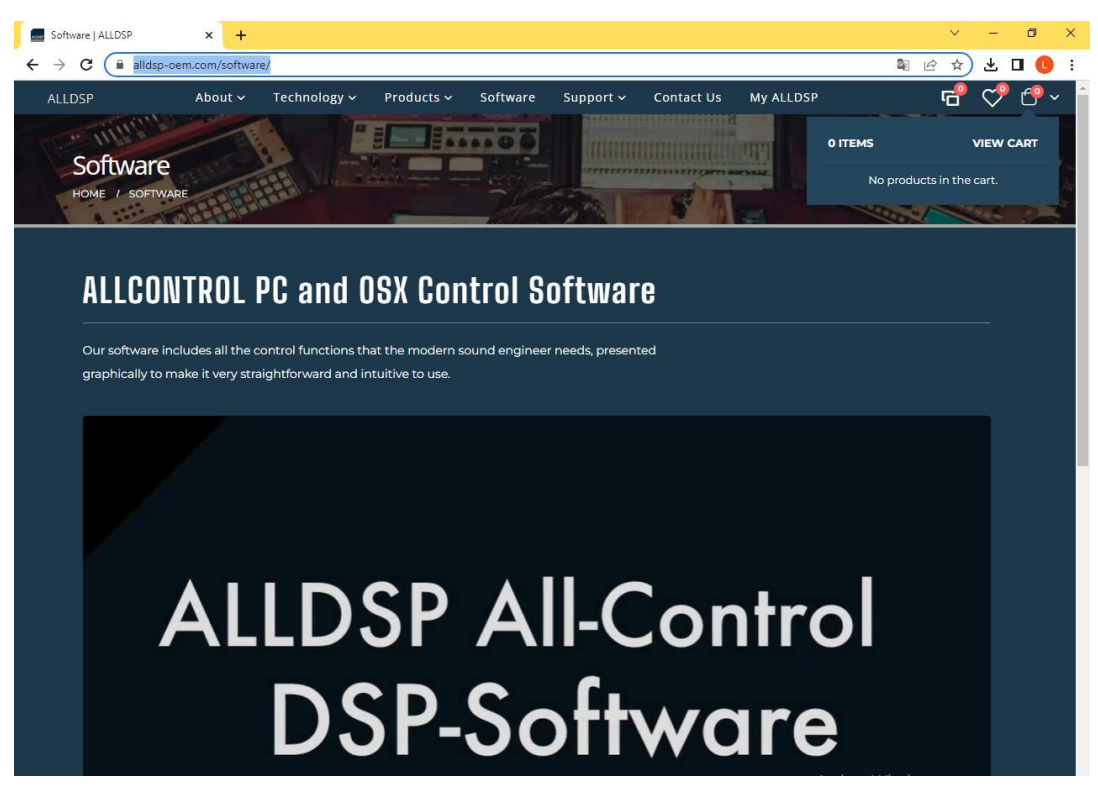

| Software   ALLDSP × +                              |                                   |                     |                     |                      | ~                    | -            | <b>o</b> : |
|----------------------------------------------------|-----------------------------------|---------------------|---------------------|----------------------|----------------------|--------------|------------|
| → C 🔒 alldsp-oem.com/software/                     |                                   |                     |                     |                      | \$2 € ☆              | ։ է          | J 🕕        |
| LLDSP About ~ Technology ~                         | Products ∽ Software               | Support 🗸           | Contact Us          | My ALLDSP            | e                    | $\heartsuit$ | €• 🔁       |
| quien over                                         | TIGHT                             |                     |                     |                      |                      |              |            |
|                                                    |                                   |                     |                     |                      |                      |              |            |
|                                                    |                                   |                     |                     |                      |                      |              |            |
| The functions include grouping, clear graphic ed   | liting of parametric EQs, saving  | of PEQ graphs as    | s images, expor     | ting presets as text | iles, and delays     |              |            |
| measured in meters, millimeters, feet, inches, sec | conds and milliseconds.           |                     |                     |                      |                      |              |            |
| Other functions include remote monitoring of st    | atus of external equipment (mo    | odules only), diffe | rent user levels    | for easy access righ | ts management, and   |              |            |
| integrated remote firmware upgrade.                |                                   |                     |                     |                      |                      |              |            |
|                                                    |                                   |                     |                     |                      |                      |              |            |
| The software is available for Windows, Apple OS-   | X and iOS (iPad). The user also h | has the choice of   | either a USB oi     | Ethernet interface.  | Grouping functions a | re           |            |
| supported for both interface types.                |                                   |                     |                     |                      |                      |              |            |
|                                                    |                                   |                     |                     |                      |                      |              |            |
| Download ALL CONTROL                               |                                   |                     |                     |                      |                      |              |            |
| ALLCONTROL for Windows and MAC                     |                                   |                     |                     |                      |                      |              |            |
|                                                    |                                   |                     |                     |                      |                      |              |            |
| ALLCONTROL for IPhone and IPad                     |                                   |                     |                     |                      |                      |              |            |
|                                                    |                                   |                     |                     |                      |                      |              |            |
|                                                    |                                   |                     |                     |                      |                      |              |            |
|                                                    |                                   |                     |                     |                      |                      |              |            |
| 📕 ALLDSP GmbH & Co.KG                              | 💡 Küferstrasse 18, 59067 H        | lamm, Germany       |                     | rivacy Policy        |                      |              |            |
| 🌮 Geschäftsführer: Jeroen van Waterschoot          | 🛛 info@alldsp.com                 |                     |                     | ookie Policy         |                      |              |            |
| 🗒 Eingetragen im Amtsgericht Hamm, HRA3481         | 🤳 +49 (0) 23 81 - 3 73 06 29      |                     | <mark>&gt;</mark> 1 | mprint               |                      |              |            |
| AVAT or: DE267933260                               | > Terms and Conditions            |                     | × .                 | licclaimer           |                      |              |            |

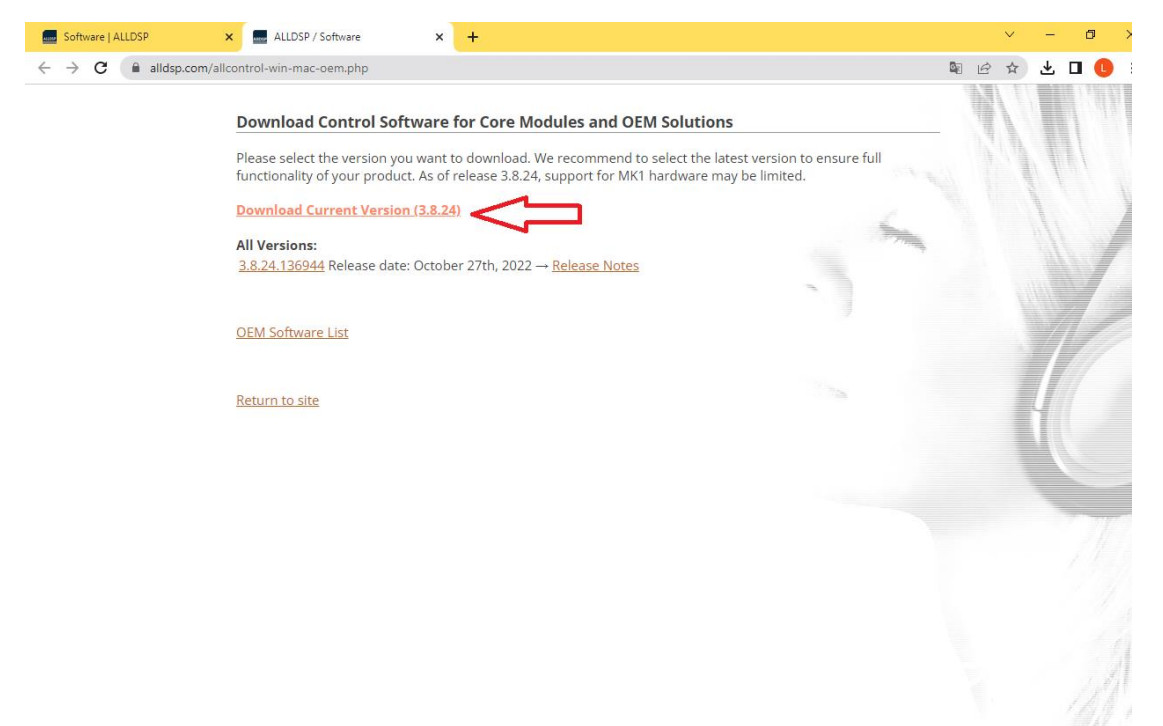

### PASO 4

#### SELECCIONAR OPCION, SEGÚN EL SISTEMA CON EL QUE CUENTE SU DISPOSITIVO (COMPUTADORA, LAPTOP)

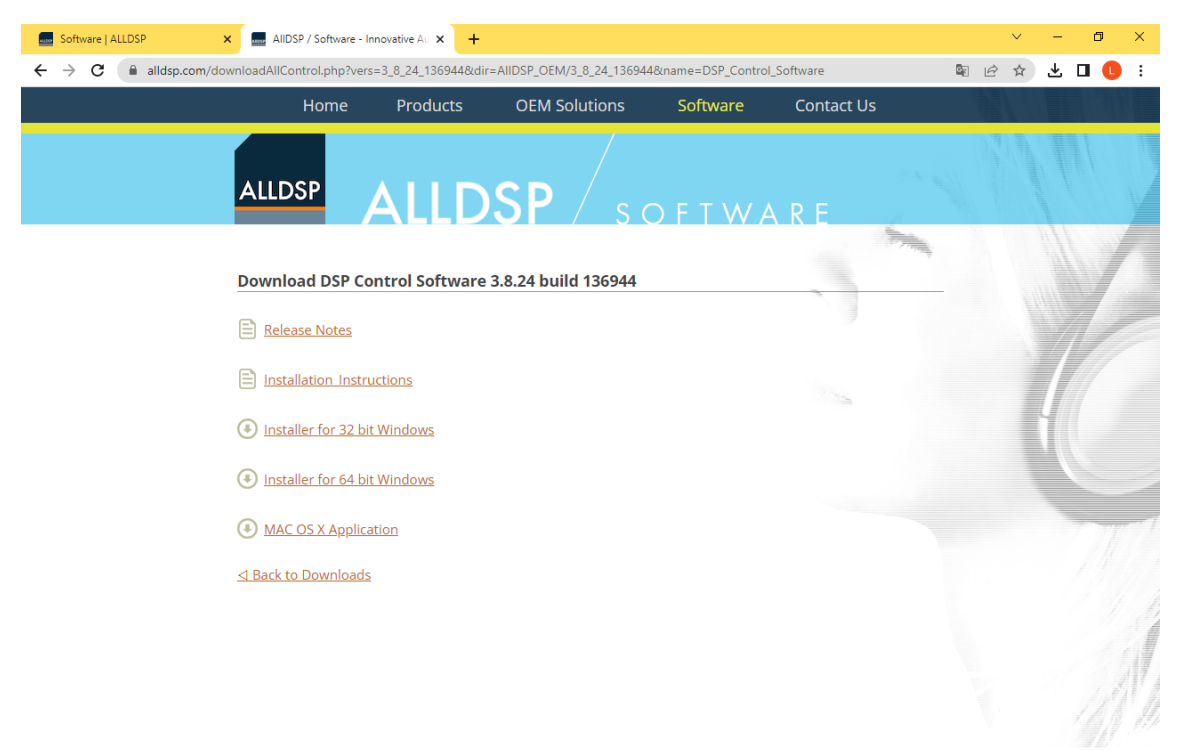

#### PROCEDER CON LA INSTALACION DEL ARCHIVO EJECUTABLE

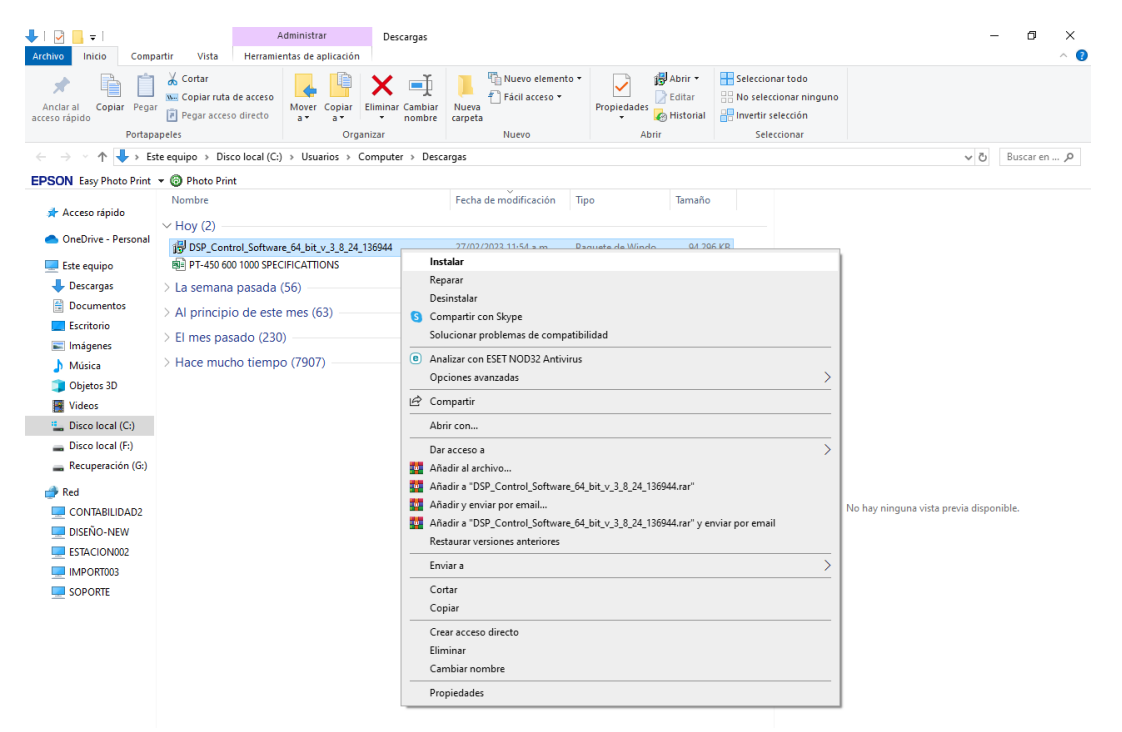

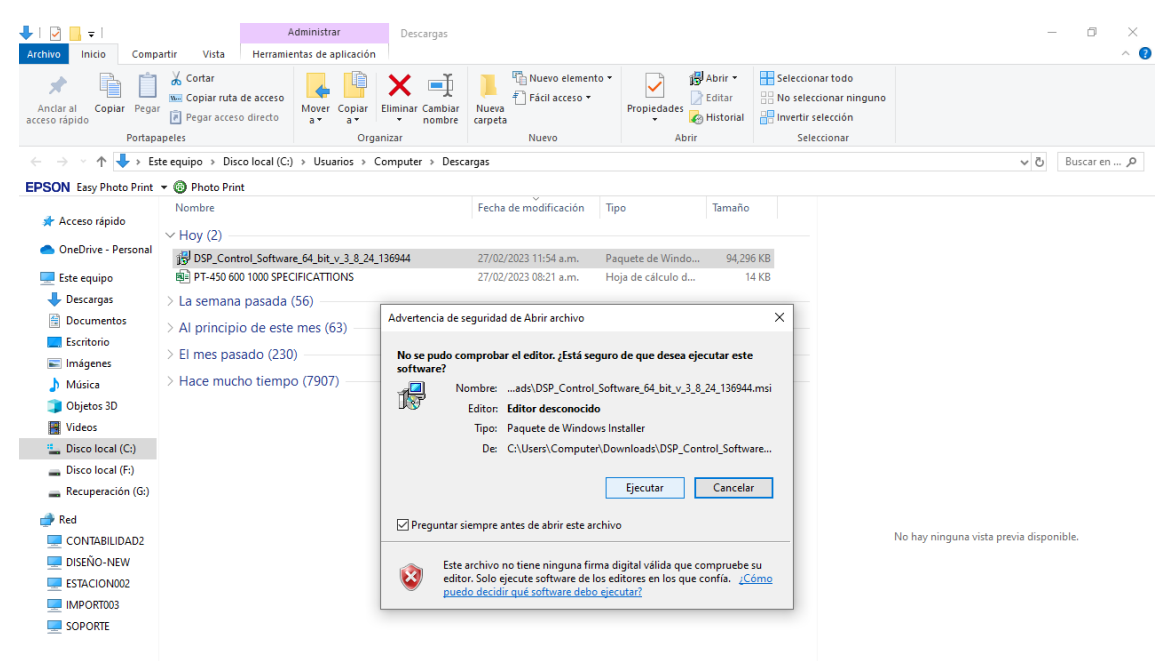

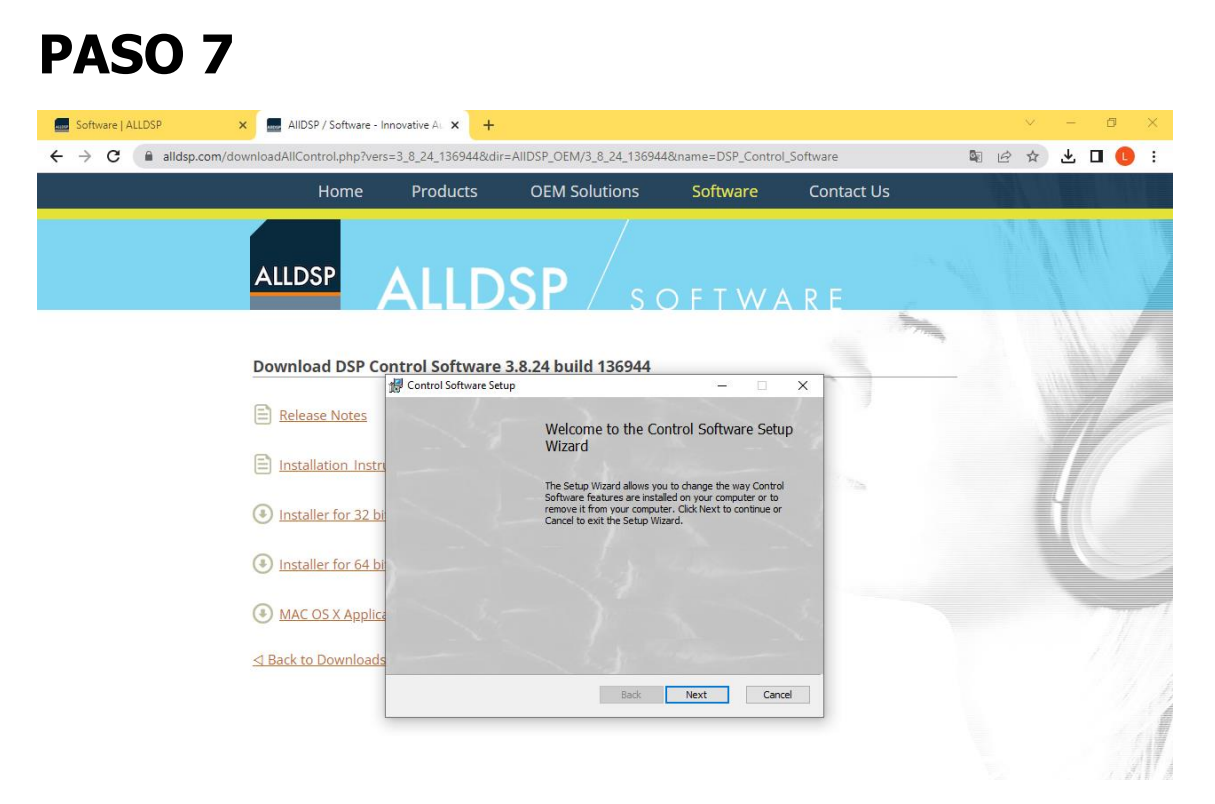

#### CLICK EN "I ACCEPT" Y LUEGO EN "NEXT"

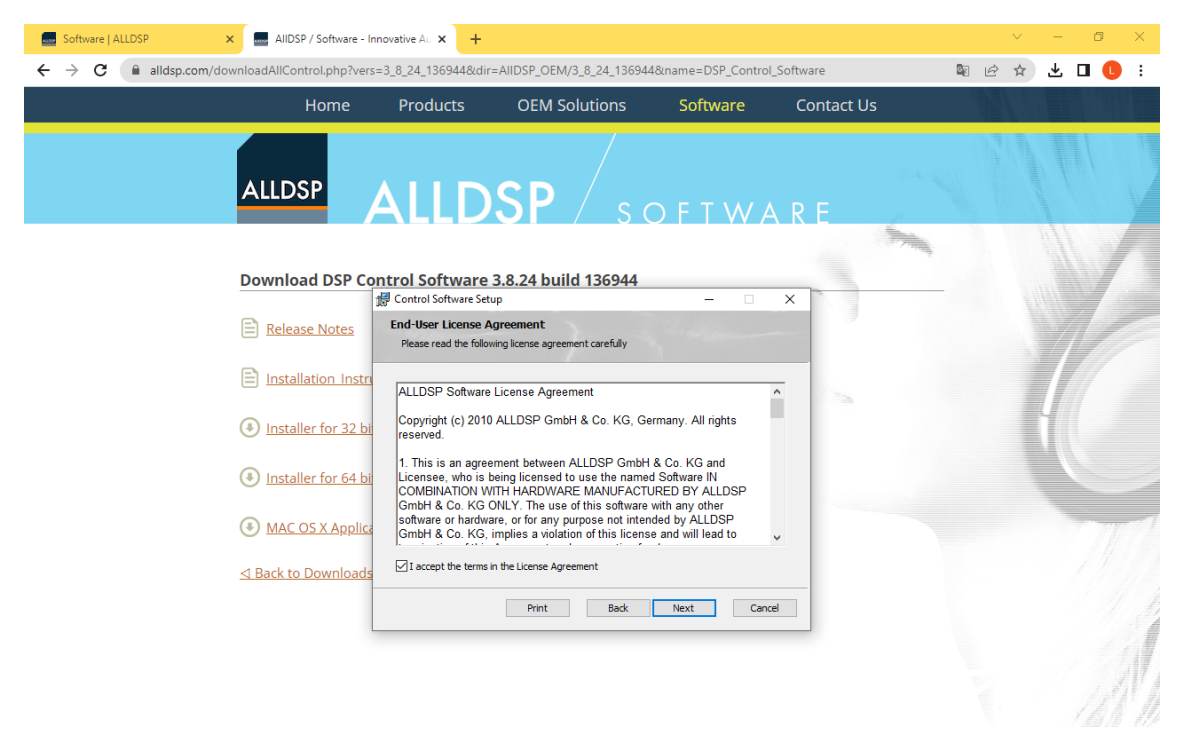

| Home               | Products                                       | OEM Solutions                         | Software        | Contact Us |                                                                                                    |   |     |
|--------------------|------------------------------------------------|---------------------------------------|-----------------|------------|----------------------------------------------------------------------------------------------------|---|-----|
| ALLDSP             | ALLD                                           | SP / s                                | )               | A R E      |                                                                                                    |   |     |
|                    |                                                |                                       |                 |            | Contraction of the local division of the local division of the loc |   |     |
| Download DSP Co    | Control Software Set                           | 3.8.24 build 136944                   | - 0             | ×          |                                                                                                    |   |     |
| Release Notes      | Destination Folder<br>Click Next to install to | the default folder or click Change to | choose another. |            |                                                                                                    |   |     |
| Installation Instr | Install Control Softwar                        | e to:                                 |                 | 2.75       |                                                                                                    |   |     |
| Installer for 32 b | C: \Program Files (x86                         | )\DSP\Control Software\               |                 |            |                                                                                                    |   |     |
| Installer for 64 b | Change                                         |                                       |                 |            |                                                                                                    |   |     |
| MAC OS X Applic    |                                                |                                       |                 |            |                                                                                                    | - | - 7 |
|                    |                                                |                                       |                 |            |                                                                                                    |   |     |
|                    |                                                | Back                                  | Next Can        | cel        |                                                                                                    |   |     |

| PASO 10                                                                                                    |                                                                                                    |                             |
|----------------------------------------------------------------------------------------------------|----------------------------------------------------------------------------------------------------|-----------------------------|
| Software   ALLDSP × AllDSP / Software -                                                                                                    | Innovative Au 🗙 🕂                                                                                                    | <ul> <li>✓ - ₫ X</li> </ul> |
| ← → C                                                                                                    | rs=3_8_24_136944&dir=AlIDSP_OEM/3_8_24_136944&name=DSP_Control_S                                                                                                    | oftware 🛚 🖻 🖄 生 🔲 🚺 🕴       |
| Home                                                                                                    | Products OEM Solutions Software                                                                                                    | Contact Us                  |
| ALLDSP                                                                                                    | ALLDSP                                                                                                    | RE                          |
| Download DSP C<br>E Release Notes<br>E Installation Inst<br>Installer for 32 b<br>Installer for 64 b<br>MAC OS X Applie<br>≤ Back to Download | Control Software 3.8.24 build 136944 Control Software Setup Ready to install Control Software Click Install to begin the installation. Click Back to review or change any of your installation settings. Click Cancel to exit the wizard. Back Install Back Install Cancel | ×                           |
|                                                                                                    |                                                                                                    |                             |

| Software   ALLDSP   | × AIIDSP / Software - Ir       | novative Au 🗙 🕂     |                               |                           |            |       | v – 0   | ×   |
|---------------------|--------------------------------|---------------------|-------------------------------|---------------------------|------------|-------|---------|-----|
| ← → C ( alldsp.com/ | download All Control. php?vers | =3_8_24_136944&dir: | =AIIDSP_OEM/3_8_24_13694      | I&name=DSP_Control        | _Software  | De 12 | ☆ ⊻ □ ( | : 1 |
|                     | Home                           | Products            | OEM Solutions                 | Software                  | Contact Us |       |         |     |
|                     | ALLDSP                         | ALLD                | SP / so                       | ) F T W A                 | RE         |       |         |     |
|                     |                                |                     |                               |                           | J. Tray    |       |         |     |
|                     | Download DSP Co                | ntrol Software      | 3.8.24 build 136944           |                           | ×          |       |         | /   |
|                     | Release Notes                  |                     | Completed the Cor<br>Wizard   | trol Software Setup       | 1-7        |       |         |     |
|                     | Installation Instru            |                     | Click the Finish button to ex | t the Setup Wizard.       | 1072       |       |         |     |
|                     | Installer for 32 bit           |                     |                               |                           | 1          |       |         |     |
|                     | Installer for 64 bit           |                     |                               |                           |            |       |         |     |
|                     | MAC OS X Applica               |                     | The Microsoft VisualC++       | Runtime Libraries must be | to         |       |         | 1   |
|                     | <u>⊲ Back to Downloads</u>     | 1                   | install Microsoft VisualC-    | + Runtime.                | e          |       |         |     |
|                     | l                              |                     |                               |                           |            |       |         |     |

|                      | Notes                                                  |  |
|----------------------|--------------------------------------------------------|--|
|                      |                                                        |  |
|                      |                                                        |  |
| DSP Control<br>Softw |                                                        |  |
|                      | Abrir                                                  |  |
|                      | Analizar con ESET NOD32 Antivirus                      |  |
|                      | Opciones avanzadas                                     |  |
|                      | Abrir la ubicación del archivo                         |  |
|                      | Añadir al archivo                                      |  |
|                      | Añadir a "DSP Control Software.rar"                    |  |
|                      | Añadir y enviar por email                              |  |
|                      | Añadir a "DSP Control Software.rar" y enviar por email |  |
|                      | Solucionar problemas de compatibilidad                 |  |
|                      | Anclar a la barra de tareas                            |  |
|                      | Restaurar versiones anteriores                         |  |
|                      | Enviar a                                               |  |
| PROM(<br>SK          | Cortar                                                 |  |
| -                    | Copiar                                                 |  |
|                      | Crear acceso directo                                   |  |
|                      | Eliminar                                               |  |
|                      | Cambiar nombre                                         |  |
|                      | Propiedades                                            |  |

# **PASO 13** DIGITAR LA CONTRASEÑA: dy2

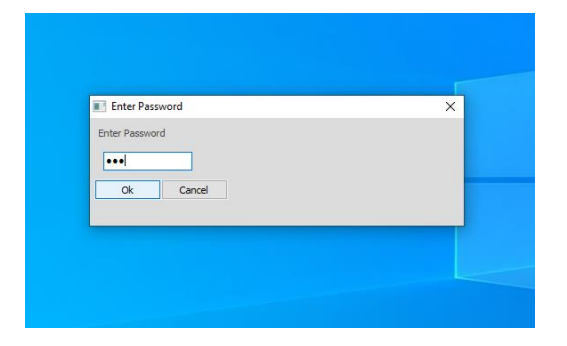

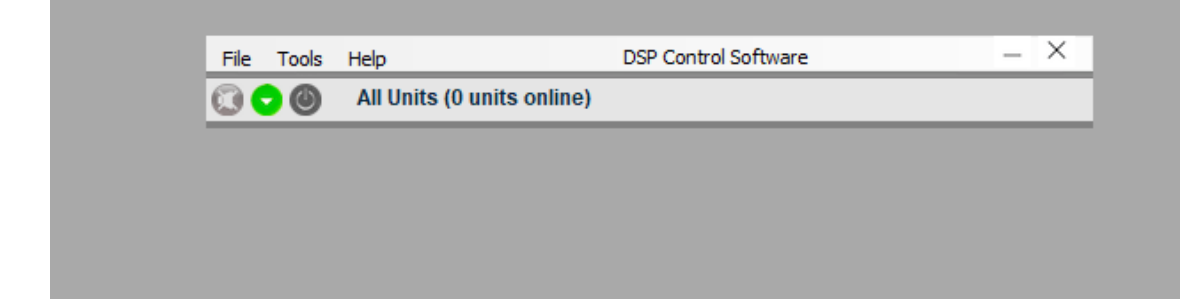